## REGISTRO DE ESTUDIANTES EN LA PLATAFORMA ICARO, OBLIGATORIO PARA REALIZAR PRÁCTICAS EN EMPRESAS:

- 1. Debes acceder a la siguiente dirección Web: <u>http://icaro.ual.es/upo</u>
- 2. Pincha en "Acceso a Demandantes":

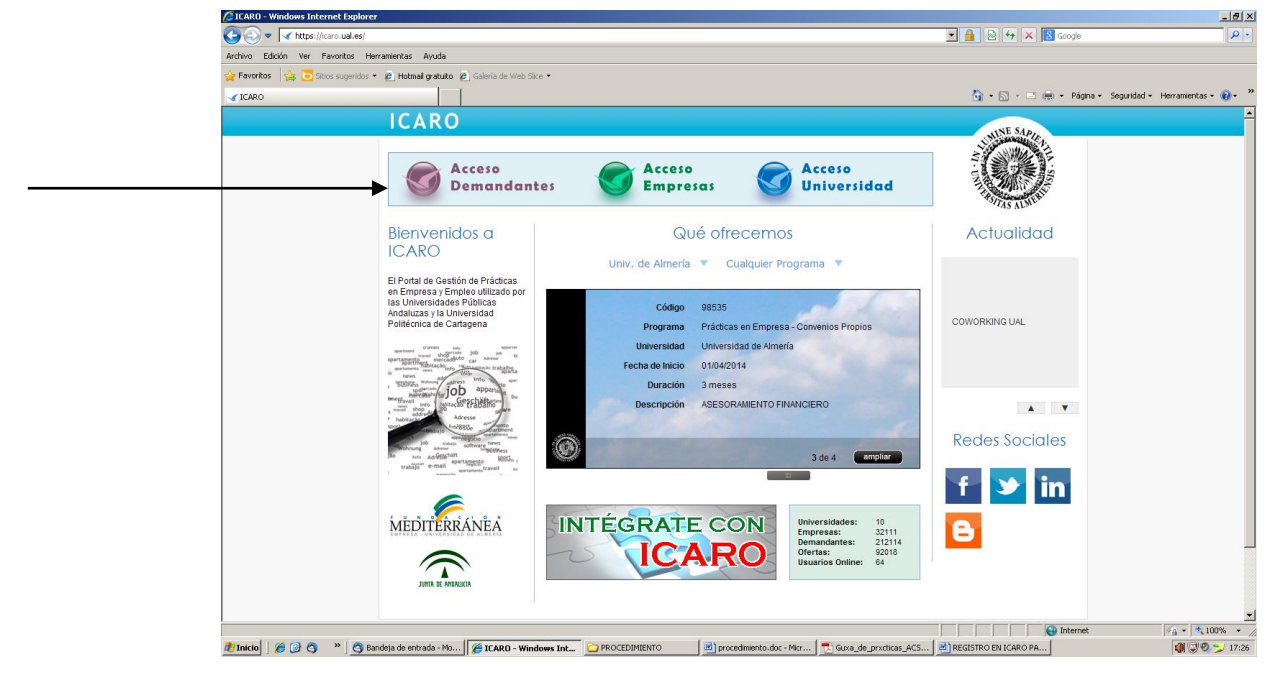

## 3. A continuación, pincha en "Nuevo Demandante":

| V V rkups://caro.bales/acceso/r         | uesuno-uemanüärites          |                                                                                                    | anodie                |
|-----------------------------------------|------------------------------|----------------------------------------------------------------------------------------------------|-----------------------|
| Archivo Edición Ver Favoritos Herramie  | entas Ayuda                  |                                                                                                    |                       |
| 🚖 Favoritos 🛛 🚔 💽 Sitios sugeridos 🔹 🔊  | Hotmail gratuito 🙋 Galería d | e Web Slice •                                                                                            |                       |
| ✓ ICARO - Identificarse                 |                              | 👌 • 🗟 - 🖻 🖷                                                                                              | 🛓 🔹 Página 👻 Segurida |
|                                         |                              | a idan                                                                                                   | tificarea             |
|                                         | ICARO                        |                                                                                                    | uncon se              |
|                                         | INICIO - Demostration        | - 13-16                                                                                                  |                       |
|                                         | INICIO > Demandances         | <ul> <li>Idencincal se</li> </ul>                                                                        |                       |
|                                         | Demandantes                  | Identificarse                                                                                            |                       |
|                                         | Identificarse                | lacitation                                                                                               |                       |
|                                         | Nuevo Demandante             |                                                                                                    |                       |
|                                         | Información de Contacto      | Por favor, introduzca su nombre de usuario y contraseña, y pulse en el botón para identificarse en ICARO |                       |
|                                         | Ayuda                        | For later, indeduced so nombre de douarto y conclasena, y puise en el boton para identificarse en icano  |                       |
|                                         | Volver al Inicio             |                                                                                                    |                       |
|                                         | Ir a menú de Empresas        | Nambao da Usuaria                                                                                        |                       |
|                                         |                              |                                                                                                    |                       |
|                                         |                              | Contraseña                                                                                               |                       |
|                                         |                              |                                                                                                    |                       |
|                                         |                              | Accese                                                                                                   |                       |
|                                         |                              | Si no requerda sus datos de acceso nulse el siguiente enlace                                             |                       |
|                                         |                              | Solicitar Nueva Contraseña                                                                               |                       |
|                                         |                              |                                                                                                    |                       |
|                                         |                              |                                                                                                    |                       |
|                                         |                              | Política de Privacidad 💠 Información de                                                                  | Contacto              |
|                                         |                              |                                                                                                    |                       |
|                                         |                              |                                                                                                    |                       |
|                                         |                              |                                                                                                    |                       |
|                                         |                              |                                                                                                    |                       |
|                                         |                              |                                                                                                    |                       |
|                                         |                              |                                                                                                    |                       |
|                                         |                              |                                                                                                    |                       |
|                                         |                              |                                                                                                    |                       |
|                                         |                              |                                                                                                    |                       |
| <ol> <li>Error en la página.</li> </ol> |                              |                                                                                                    | Internet              |

4. Acepta la "Política de Protección de Datos":

| A https://icaro.ug           | al.es/Arceso/DemandantesRenistro.aspx              |                                                                                                    | R A R Cooch                          | <u>م</u>              |
|------------------------------|----------------------------------------------------|----------------------------------------------------------------------------------------------------|--------------------------------------|-----------------------|
| Archivo Edición Var Enumb    | ne Herramientas Avurta                             |                                                                                                    |                                      |                       |
| 🔆 Exercitor 🖓 🔽 Click and    | usides <b>e di Heteral erabalte di</b> Calada de V | als Clice •                                                                                                    |                                      |                       |
| 🔀 ravanas – 125 🖂 sistes sag | ienoos · 🍋 Hoomaa graduko 🍋 Galena de i            |                                                                                                    | N - C - C - Nine - Second            | d                     |
| ICARO - Registro             |                                                    |                                                                                                    | 🔄 • 🖸 • 🗀 Ilēji • Pagira • Beguriua  | J • Herdinerkas • 🐠 • |
|                              | ICARO                                              |                                                                                                    |                                      |                       |
|                              |                                                    |                                                                                                    |                                      |                       |
|                              | INICIO > Demandantes >                             | Registro                                                                                                    |                                      |                       |
|                              | Domandantor                                        | Nuovo Domandanto                                                                                                    |                                      |                       |
|                              | Identificarse                                      | Nuevo Demanuante                                                                                                    |                                      |                       |
|                              | Nuevo Demandante                                   |                                                                                                    |                                      |                       |
|                              | Información de Contacto                            | Política de Protección de Datos                                                                                                    |                                      |                       |
|                              | Ayuda                                              |                                                                                                    |                                      |                       |
|                              | Volver al Inicio                                   | En cumplimiento de La Ley Orgánica 15/1999, de 13 de diciembre, sobre                                                                                                    |                                      |                       |
|                              | Ir a menú de Empresas                              | Protección de Datos de Caracter Personal, le informamos que sus datos<br>personales serán incorporados a un fichero titularidad de La UNIVERSIDAD DE                                                                                                    |                                      |                       |
|                              |                                                    | ALMERÍA, con la finalidad de gestionar los programas de prácticas pre<br>profesionales v/o empleo en entidades privadas u organismos públicos de los                                                                                                    |                                      |                       |
|                              |                                                    | estudiantes universitarios que participan en la bolsa de trabajo de La                                                                                                    |                                      |                       |
|                              |                                                    | empresas u organismos que participan en el programa.                                                                                                    |                                      |                       |
|                              |                                                    | Asimismo le informamos que en el caso de ser seleccionado para una oferta de                                                                                                    | 2                                    |                       |
|                              |                                                    | prácticas o empleo, sus datos podran ser comunicados a la entidad pública o<br>privada interesada.                                                                                                    |                                      |                       |
|                              |                                                    | En cumplimiento de la normativa vigente, La UNIVERSIDAD DE ALMERÍA                                                                                                    | -                                    |                       |
|                              |                                                    | and the second term of a standard to the second little a fact and an an and the second sector of the second second s | -                                    |                       |
|                              |                                                    | Aceptar Rechazar                                                                                                    |                                      |                       |
|                              |                                                    |                                                                                                    |                                      |                       |
|                              |                                                    | Dolitico do                                                                                                    | Drivacidad 🎌 Información do Contacto |                       |
|                              |                                                    | Politica de                                                                                                    | Finalidad Information de Contacto    |                       |
|                              |                                                    |                                                                                                    |                                      |                       |
|                              |                                                    |                                                                                                    |                                      |                       |
|                              |                                                    |                                                                                                    |                                      |                       |
|                              |                                                    |                                                                                                    |                                      |                       |
|                              |                                                    |                                                                                                    |                                      |                       |
|                              |                                                    |                                                                                                    |                                      |                       |
|                              |                                                    |                                                                                                    |                                      |                       |
| 🔒 Listo                      |                                                    |                                                                                                    | Search Internet                      | 🖓 • 🔍 100% •          |

5. Rellena el siguiente formulario y pulsa el botón de "guardar" para registrarte en lcaro:

| SICARO - Registro - Windows Internet E | Explorer                              |                                 |                                                          |                               | _8 ×                                  |
|----------------------------------------|---------------------------------------|---------------------------------|----------------------------------------------------------|-------------------------------|---------------------------------------|
| 🕒 🕞 🔻 🗹 https://icaro.ual.es/Acceso,   | )/DemandantesRegistro.aspx            |                                 |                                                          | 🔄 🔒 🕾 👉 🗙 🔀 Google            | <u>- م</u>                            |
| Archivo Edición Ver Favoritos Herram   | nientas Ayuda                         |                                 |                                                          |                               |                                       |
| 🙀 Favoritos 🛛 🙀 💽 Sitios sugeridos 🔹 🙋 | 🔋 Hotmail gratuito \: 🙋 Galería de We | eb Slice 🔻                      |                                                          |                               |                                       |
| ICARO - Registro                       |                                       |                                 |                                                          | 🏠 • 🔂 - 🗆 🏯 • Pá              | gina 🔹 Seguridad 🖌 Herramientas 🛛 🕢 🎽 |
|                                        | INICIO > Demandantes > R              | egistro                         |                                                          |                               |                                       |
|                                        |                                       |                                 |                                                          |                               |                                       |
|                                        | Demandantes                           | Nuevo Demano                    | dante                                                    |                               |                                       |
|                                        | Identificarse                         |                                 |                                                          |                               |                                       |
|                                        | Nuevo Demandante                      |                                 |                                                          |                               |                                       |
|                                        | Información de Contacto               | Rellene el siguiente formulario | o y pulse el botón de Guardar para registrarse en ICARO. |                               |                                       |
|                                        | Volver al Inicio                      | Los campos obligaconos escal    | initial cados con                                        |                               |                                       |
|                                        | Ir a menú de Empresas                 |                                 |                                                          |                               |                                       |
|                                        |                                       | to the de Deservate             |                                                          |                               |                                       |
|                                        |                                       | " Tipo de Documento             | <u>×</u>                                                 |                               |                                       |
|                                        |                                       | * Documento                     |                                                          |                               |                                       |
|                                        |                                       | * Nombre                        |                                                          |                               |                                       |
|                                        |                                       | * Primer Apellido               |                                                          |                               |                                       |
|                                        |                                       | Segundo Apellido                |                                                          |                               |                                       |
|                                        |                                       | * E-Mail                        |                                                          |                               |                                       |
|                                        |                                       | Denstia E Mail                  |                                                          |                               |                                       |
|                                        |                                       | * Repeur E-Mail                 |                                                          |                               |                                       |
|                                        |                                       |                                 | · · · · · · · · · · · · · · · · · · ·                    |                               |                                       |
|                                        |                                       | ¿Cómo nos conociste?            | ×                                                        |                               |                                       |
|                                        |                                       |                                 |                                                          |                               |                                       |
|                                        |                                       | * Nombre de Usuario             |                                                          |                               |                                       |
|                                        |                                       | * Contraseña                    |                                                          |                               |                                       |
|                                        |                                       | * Repetir Contraseña            |                                                          |                               |                                       |
|                                        |                                       |                                 |                                                          |                               |                                       |
|                                        |                                       |                                 |                                                          |                               |                                       |
|                                        |                                       | Guardar Cancelar                |                                                          |                               |                                       |
|                                        |                                       |                                 |                                                          |                               |                                       |
|                                        |                                       |                                 | Política de Privacida                                    | ad :: Información de Contact  | 0                                     |
|                                        |                                       |                                 |                                                          |                               |                                       |
| 1. Listo                               |                                       |                                 |                                                          | Interr                        | et 🛛 🖓 🔹 🕅 🔹 //                       |
| 🐮 Inicio 🛛 🏉 🚱 🧿 👋 👩 Bandej            | ja de entrada - M 🏼 🏀 ICARO - P       | Registro - Wi 🗀 PROCEDIMIENTO   | 📃 💆 procedimiento.doc - Micr 🔁 Guxa_de_prxcticas_AC 💆    | REGISTRO EN ICARO P 🧧 Spotify | 17:34                                 |

6. Una vez registrado, deberás completar tus datos personales, datos académicos y programa de destino, a través del "registro guiado":

| COO - Attps://icaro.ual.es/Acce      | eso/DemandantesBienvenida.aspx                               |                                                                 |                                                             |                                               | 🔽 🔒 🛛                               | 🖌 🗲 🗙 🔂 Google       |                      | 2            |
|--------------------------------------|--------------------------------------------------------------|-----------------------------------------------------------------|-------------------------------------------------------------|-----------------------------------------------|-------------------------------------|----------------------|----------------------|--------------|
| Archivo Edición Ver Favoritos Herr   | amientas Ayuda                                               |                                                                 |                                                             |                                               |                                     |                      |                      |              |
| 🖕 Favoritos 🛛 👍 🔁 Sitios sugeridos 🔹 | 🙋 Hotmail gratuito 🙋 Galería de Web                          | Slice -                                                         |                                                             |                                               |                                     |                      |                      |              |
| 🖌 ICARO - Bienvenida                 |                                                              |                                                                 |                                                             |                                               | <u>ه</u> -                          | 🔊 - 🖃 🖶 - Página     | • Seguridad • Herram | ientas 🔹 🔞 🕶 |
|                                      | ICARO                                                        |                                                                 | 👖 tiene 1 notificad                                         | ción sin leer 丨 🌅                             |                                     | desconectar          |                      |              |
|                                      | INICIO > Demandantes > R                                     | egistro > Bienvenida                                            | tiene 1 notificac                                           | ión sin leer                                  |                                     |                      |                      |              |
|                                      | Debe rellenar los<br>siguientes apartados para<br>continuar: | Bienvenido                                                      |                                                             |                                               |                                     |                      |                      |              |
|                                      | Datos Personales<br>Datos Académicos                         | Estimado/a ALUMNO DE PRUEB<br>Acaba de inscribirse como usuar   | A<br>o en ICARO                                             |                                               |                                     |                      |                      |              |
| <b>&gt;</b>                          | Programas                                                    | A partir de ahora podrá disfrutar                               | de todos los beneficios y s                                 | ervicios que ofrecem                          | DS.                                 |                      |                      |              |
|                                      | Registro Guiado                                              | Con ICARO podrá depositar su<br>trabajo relacionadas con su esp | curriculum en el SERVICIO D<br>ecialidad y poder ser selecc | E EMPLEO de la unive<br>ionado para participa | ersidad escogida, co<br>r en ellas. | nocer ofertas de     |                      |              |
|                                      | Servicios                                                    | Sus datos identificativos de acce                               | so son:                                                     |                                               |                                     |                      |                      |              |
|                                      | Cambiar Contraseña<br>Información de Contacto                | Nombre de Usuario<br>Contraseña                                 | pbengue01<br>123456                                         |                                               |                                     |                      |                      |              |
|                                      | Ayuda                                                        | Por favor anúntelos y no los nie                                | rda nuesto que sin ellos no                                 | o podrá acceder                               |                                     |                      |                      |              |
|                                      |                                                              | r or ravor, aparteros y no los pre                              | rad, paesto que sin citos ne                                | poura acceden                                 |                                     |                      |                      |              |
|                                      |                                                              | Acceder al Registro Guiado                                      |                                                             |                                               |                                     |                      |                      |              |
|                                      |                                                              |                                                                 |                                                             | Política de                                   | Privacidad :: Inf                   | ormación de Contacto |                      |              |
|                                      |                                                              |                                                                 |                                                             |                                               |                                     |                      |                      |              |
|                                      |                                                              |                                                                 |                                                             |                                               |                                     |                      |                      |              |
|                                      |                                                              |                                                                 |                                                             |                                               |                                     |                      |                      |              |
|                                      |                                                              |                                                                 |                                                             |                                               |                                     |                      |                      |              |
|                                      |                                                              |                                                                 |                                                             |                                               |                                     |                      |                      |              |
|                                      |                                                              |                                                                 |                                                             |                                               |                                     | Internet             | 1 - A -              | 100% •       |
| Taicia 🥝 🖓 🙈 👋 🙈 Bary                | deja de entrada - M., 🥖 🌈 ICARO - Bi                         | envenida - PROCEDIMIENTO                                        | Drocedimiento, doc - Micr                                   | 🕂 Guxa de prxeticas A                         | C BI REGISTRO EN I                  | ICARO P              | ONES 🔀 🎒             | WØ 🛀 17:4    |

- **<u>6.1</u> Datos personales:** es importante que se cumplimenten todos los campos para que posteriormente tengamos la información completa en la documentación que os entreguemos.
- <u>6.2 Datos académicos</u>. Debéis pinchar en "Importar", para que, desde el Sistema de Gestión Académica se introduzcan automáticamente vuestros datos académicos en el C.V. Igualmente debéis cumplimentar todos los datos relativos a formación, idiomas, etc. Aquellos estudiantes que no hayan cursado sus estudios en universidad andaluzas NO PODRÁN importar sus datos. En este caso podrá realizarlo de forma manual pinchando en "nuevo".

Debéis seguir los siguientes pasos para insertar un MÁSTER OFICIAL:

- a) Marcar "importar" y seleccionar la Universidad Pablo de Olavide
- b) Se le indicará el máster en el que está matriculado y debe marcar "insertar".
- c) Pulsar icono Guardar

Al ver el estudio que habéis introducido puede aparecer en nota media "0", eso es debido a que habéis comenzado el máster hace poco tiempo y no hay nota media, o la plataforma aún no ha hecho la actualización.

<u>6.3</u> <u>Programas de destino</u>: en este campo debéis marcar Universidad Pablo de Olavide, y las opciones de **Prácticas en empresas.**